振込の種類・パスワードの使用状況により対応方法が異なりますので、下記の表より状況を確認し操 作を行ってください。

|      | パスワードの入力状況                                                                                  | 取消・修正方法                                                                                                    |
|------|---------------------------------------------------------------------------------------------|----------------------------------------------------------------------------------------------------|
| 総合振込 | <u>登録確認用</u> パスワード入<br>力後                                                                   | 差戻しを行い修正、取消を行います。 【振込・口座振替】⇒【WEB承認業務】⇒各取引のボタン<br>をクリックし画面を進めると、承認待ち振込データー覧に承認<br>待ち振込データが表示されています。該当データを選択し、【差<br>戻し】をクリックすると選択されたデータの明細が表示されま<br>す。該当データを確認し、【差戻し】をクリックすると差戻し<br>完了画面になります。 差戻しされたデータを修正するには【振込・口座振替】より各<br>取引のボタンをクリックし、出金口座を選択します。作成中振<br>込データー覧に差戻したデータが表示されているので該当デ<br>ータを選択し、【編集】ボタンにて振込データの修正、【削除】<br>ボタンにて振込データの取消を行います。 |
|      | <u>承認用パスワード</u><br>入力後<br>[総合振込の取消期限]<br>振込指定日の前日まで<br>[給与振込の取消期限]<br>資金確保日(2営業日前)の<br>前日まで | 登録確認用パスワードを使用し取消します。<br>メイン画面の【取引状況照会】⇒【総合振込】または【給与振込】と画面を進めると、振込データの一覧が表示されますので、取消をしたいデータを選択します。【照会・取消】⇒【取消】と画面を進めると登録確認用パスワードを入力する画面になりますので、登録確認用パスワードを入力して取消を行います。取消操作が完了したことを確認する為、メイン画面の【取引状況照会】⇒【総合振込】または【給与振込】と画面を進め、振込データの一覧表にて対象振込データが取消されていることを確認してください。<br>(注)「データ伝送合計票」をFAXしているお客様は、FAX後に取消すことはできません。取消す際は窓口までご連絡ください。               |
| 都度振込 | <u>都度振込送信用確認用パ<br/>スワード</u> 入力後<br><mark>〔当日振込〕</mark>                                      | パソコンからの取消はできません。<br>引落とし口座の取扱店窓口にて訂正・組戻し等の手続きをお<br>願い致します。内容によっては別途手数料をいただくことがあ<br>ります。また、既に振込先口座に入金済みの場合は、手続きが<br>できない場合がございますので、ご理解ください。                                                                                                    |
|      | <u>都度振込送信用確認用パ<br/>スワード</u> 入力後<br><mark>〔予約振込〕</mark><br>取消期限は、振込指定日の<br>前日まで              | 都度振込送信確認用パスワードを使用し取消します。<br>メイン画面の【取引状況照会】⇒【都度振込】と画面を進めると、都度振込の一覧が表示されますので、取消をしたいデータを選択します。【照会・取消】⇒【取消】と画面を進めると都度振込送信確認用パスワードを入力する画面になりますので、都度振込送信確認用パスワードを入力して取消を行います。取消操作が完了したことを確認する為、メイン画面の【取引状況照会】⇒【都度振込】と画面を進め、都度振込の一覧表にて対象振込データが取消されていることを確認してください。                                                                                       |